# Удаление и установка сертификата из хранилища через консоль mmc

- Вход в консоль ттс
- Удаление сертификата через консоль ттс
- Установка сертификата через консоль ттс

### Вход в консоль ттс

Для того чтобы зайти в консоль управления Майкрософт откройте меню **Пуск** и в поиске введите «mmc». Отобразится команда **mmc**, запустите ее:

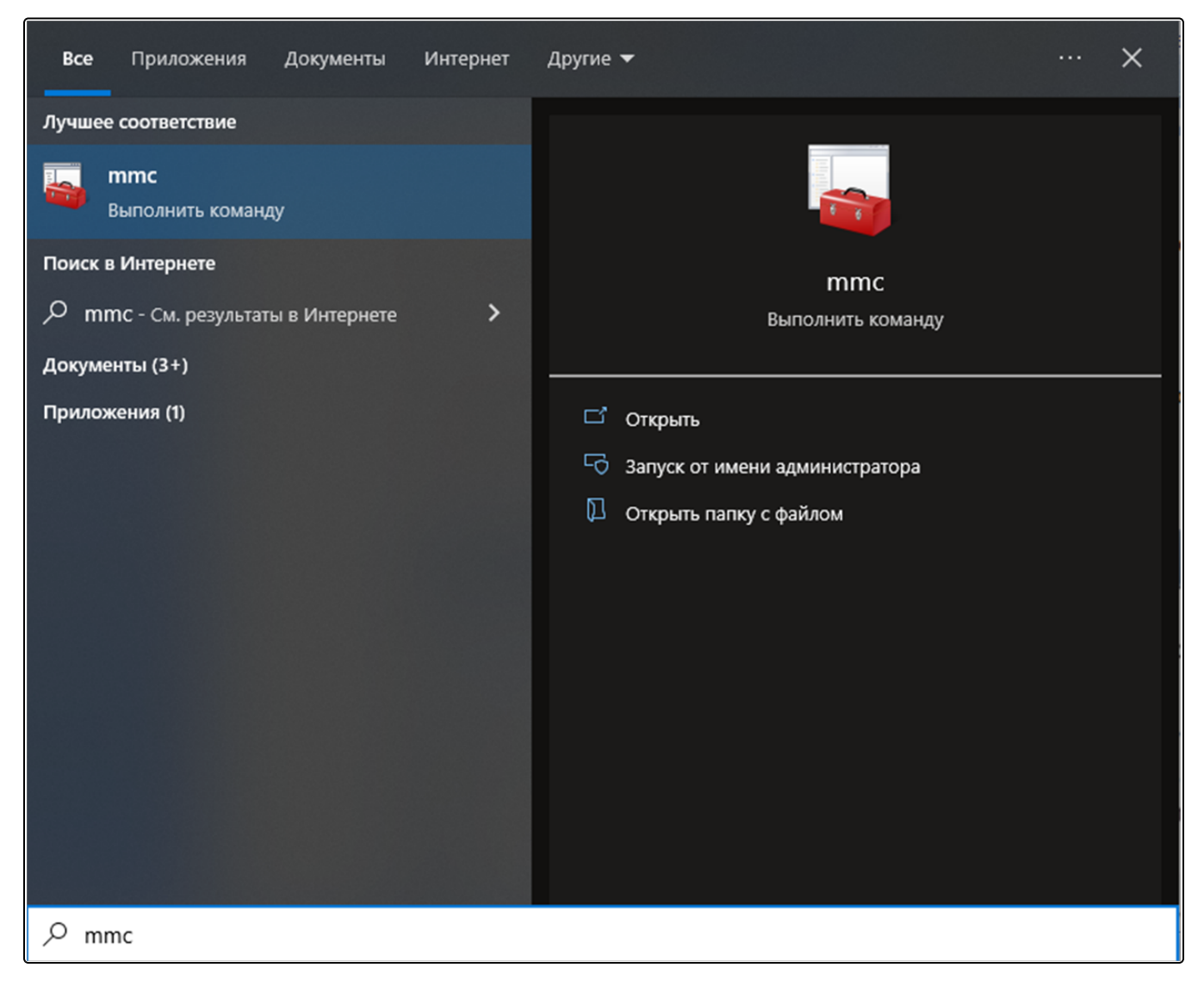

Либо перейдите в меню Пуск Выполнить (WIN+R), введите «mmc» и нажмите Ок:

| 💷 Выпол          | нить                                                                                         | × |
|------------------|----------------------------------------------------------------------------------------------|---|
|                  | Введите имя программы, папки, документа или ресурса<br>Интернета, которые требуется открыть. |   |
| <u>О</u> ткрыть: | mmc 🗸                                                                                        | 3 |
|                  | ОК Отмена Об <u>з</u> ор                                                                     |   |

Перед вами откроется окно консоли mmc. Нажмите Файл Добавить или удалить оснастку (CTRL+M):

| 🚟 Консоль1 - [Корень консоли]                         |                                           | – 🗆 X                     |
|-------------------------------------------------------|-------------------------------------------|---------------------------|
| <mark>ล</mark> Файл Действие Вид Избранное Окно Справ | ка                                        | _ <i>B</i> ×              |
| Coздать Ctrl+N                                        |                                           |                           |
| Сtrl+0                                                |                                           | Действия                  |
| Сохранить CTRL+S                                      | Нет элементов ала отображения в этом виде | Корень консоли 🔺          |
| Сохранить как                                         | Петэлементов для отображения в этом виде. | Дополнительные действия 🕨 |
| Добавить или удалить оснастку CTRL+ М                 |                                           |                           |
| Параметры                                             | -                                         |                           |
| 1 certmgr                                             |                                           |                           |
| 2 services                                            |                                           |                           |
| 3 devmgmt                                             | -                                         |                           |
| Выход                                                 |                                           |                           |
|                                                       |                                           |                           |

В открывшемся окне, в левом столбце, выберите оснастку Сертификаты и перенесите в правый столбец, нажав кнопку Добавить >:

| 🚟 Консоль1 - [Корень конс       | оли]                                                                                                    |                                                                                                    |                                    | – – ×                     |
|---------------------------------|----------------------------------------------------------------------------------------------------|----------------------------------------------------------------------------------------------------|------------------------------------|---------------------------|
| 🚟 Файл Действие Вид             | Добавление и удаление оснасток                                                                                                    |                                                                                                    | ×                                  | _ <i>5</i> ×              |
| 🔶   🔂 📴 🔀 🗊<br>🎦 Корень консоли | Вы можете выбрать оснастки для этой конс<br>расширяемых оснасток можно настроить тр<br>Доступные оснастки:                                                                                     | оли из доступных на компьютере оснасток и затем наст<br>ебуемое расширение.<br>Выбранные оснастки: | роить их. Для                      | твия                      |
|                                 | Оснастка Поставщик ^                                                                                                    | 📓 Корень консоли                                                                                   | Изменить расширения                | нь консоли 🔺              |
|                                 | Локальные поль Microsoft C<br>Монитор IP-безо Microsoft C                                                                                                    |                                                                                                    | Удалить                            | Іополнительные действия 🕨 |
|                                 | Moнитор брандм Microsoft С<br>Общие папки Microsoft С                                                                                                    | 2                                                                                                  | Вверх                              |                           |
|                                 | Папка корпораци<br>Планировщик за (с) Корпора<br>Просмотр событий (с) Корпора<br>Редактор объек Microsoft С<br>Результирующа Microsoft С<br>Ссртификаты Корпораци<br>Осистемный мони Корпораци | Добавить >                                                                                         | Вниз                               |                           |
|                                 | Cnyжбы компоне Microsoft С      Onucanue:                                                                                                    |                                                                                                    | Дополнительно                      |                           |
|                                 | Оснастка сертификатов позволяет просмат<br>служб или компьютеров.                                                                                                    | тривать содержимое хранилищ для поиска своих сертиф                                                | фикатов, сертификатов<br>ОК Отмена |                           |
|                                 |                                                                                                    |                                                                                                    |                                    |                           |

## Выберите пункт моей учетной записи пользователя, и нажмите кнопку Готово:

| 藩 Консоль1 - [Корень консо | ли                                                     |                     | X                         |
|----------------------------|--------------------------------------------------------|---------------------|---------------------------|
| ᡖ Файл Действие Вид        | Оснастка диспетчера сертификатов Х                     | ) ×                 | _ 8 ×                     |
|                            |                                                        | ить их. Для         |                           |
| 📔 Корень консоли           | Эта оснастка всегда будет управлять сертификатами для: |                     | твия                      |
|                            | моей учетной записи пользователя                       | Изменить расширения | нь консоли 🔺              |
|                            | О учетной записи службы<br>О учетной записи компьютера | Удалить             | ↓ополнительные действия ▶ |
|                            |                                                        | Вверх               |                           |
|                            |                                                        | Вниз                |                           |
|                            |                                                        |                     |                           |
|                            |                                                        |                     |                           |
|                            |                                                        |                     |                           |
|                            | ۱                                                      | Дополнительно       |                           |
|                            | с<br>Казад Готово Отмена                               | катов, сертификатов |                           |
|                            |                                                        |                     |                           |
|                            |                                                        | ОК Отмена           |                           |
|                            |                                                        |                     |                           |

Нажмите **ОК**:

| 🖷 Консоль1 - [Корень консу | ли                                                                                                    |                                                                                            |                                                                  | , – 🗆 X                   |
|----------------------------|----------------------------------------------------------------------------------------------------|--------------------------------------------------------------------------------------------|------------------------------------------------------------------|---------------------------|
| ᡖ Файл Действие Вид        | Добавление и удаление оснасток                                                                                                    |                                                                                            | ×                                                                | - 8 ×                     |
|                            | Вы можете выбрать оснастки для этой консоли и<br>расширяеных оснасток можно настроить требуен<br>Доступные оснастки:                                                                                                    | из доступных на компьютере оснасток и затем наст<br>мое расширение.<br>Выбранные оснастки: | роить их. Для                                                    | твия                      |
| > 🙀 Сертификаты - текущі   |                                                                                                    | Корень консоли                                                                             |                                                                  | нь консоли 🔺              |
|                            | Оснастка Поставщик<br>СтуртоРто License<br>СтуртоРто PKI Ма<br>СтуртоРто PKI Ма<br>SQL Server Config<br>Мicrosoft С<br>Анализ и настро<br>Корпораци<br>Диспетчер вотор<br>Корпораци<br>Диспетчер устро<br>Корпораци<br>Диспетчер устро<br>Корпораци<br>Мисrosoft С<br>Монитор Гр-безо<br>Мicrosoft С<br>Общие папки Мicrosoft С<br>Общие папки Мicrosoft С<br>Папка Корпораци<br>Папка Корпораци<br>Опланировщик за<br>Суборпора<br>Сописание:<br>Оснастка ММС для управления лицензиями прод | Добавить ><br>« >                                                                          | Изменить расширения<br>Удалить<br>Вверх<br>Вниз<br>Дополнительно | 1ополнительные действия 🕨 |
| <                          |                                                                                                    |                                                                                            | ОК Отмена                                                        |                           |
|                            |                                                                                                    |                                                                                            |                                                                  |                           |

# Удаление сертификата через консоль ттс

В разделе Сертификаты выделите сертификат, который необходимо удалить. Затем нажмите Действие (1) Удалить (2):

| 🔚 Ko    | нсо.     | ль1 - [К | орен соли\С       | ерти | іфикаты - текущий пользователь\. | Личное\Сертификаты]          |               |               | – 🗆 X                        |
|---------|----------|----------|-------------------|------|----------------------------------|------------------------------|---------------|---------------|------------------------------|
| ᡖ Φai   | йл       | Дейст    | вие Избр          | анно | ое Окно Справка                  |                              |               |               | _ <i>5</i> ×                 |
| <₽ ➡    |          | C        | Эткрыть           |      |                                  |                              |               |               |                              |
| 📔 Кор   | ень      | B        | се задачи         | > K  | ому выдан                        | Кем выдан                    | Срок действия | Назначения    | Действия                     |
| ~ 🖗     | Cer<br>1 | В        | ырезать           |      | 🖌 _тест_Демо организация 1       | Тестовый УЦ АО "КАЛУГА АСТР. | 20.01.2022    | Проверка под/ | Сертификаты 🔺                |
| -       |          | К        | Сопировать        | ļ    | Обучение_1С-отчетность_тест      | Тестовый УЦ АО "КАЛУГА АСТР. | 22.03.2023    | Проверка под/ | Дополнительные действия 🕨    |
| >       |          | У        | далить            |      | Обучение_Астрал.Онлаин_тест      | Тестовый УЦ АО "КАЛУГА АСТР. | 27.08.2022    | Проверка под/ | _тест_Демо организация 1 🛛 🔺 |
| >       |          | C        | Свойства          | Y    | О "Ромашка_тест_плюс"            | Тестовый УЦ АО "КАЛУГА АСТР. | 22.12.2021    | Проверка под/ | Дополнительные действия 🕨    |
| >       | 1        | c        | Правка            |      |                                  |                              |               |               |                              |
| >       |          | Consult  |                   | Π.   |                                  |                              |               |               |                              |
| >       | -        | Сторон   | ние корневые це   |      |                                  |                              |               |               |                              |
| >       |          | Довере   | нные лица         |      |                                  |                              |               |               |                              |
| >       |          | Постав   | щики сертификат   | ¢    |                                  |                              |               |               |                              |
| >       |          | Local N  | onRemovable Cert  | i    |                                  |                              |               |               |                              |
| >       |          | Запрос   | ы заявок на серти | •    |                                  |                              |               |               |                              |
| >       |          | Довере   | нные корневые с   |      |                                  |                              |               |               |                              |
|         |          |          |                   |      |                                  |                              |               |               |                              |
|         |          |          |                   |      |                                  |                              |               |               |                              |
|         |          |          |                   |      |                                  |                              |               |               |                              |
| <       |          |          | >                 | <    |                                  |                              |               | >             | ]                            |
| Удалени | ие в     | ыбранн   | юго объекта.      |      |                                  |                              |               |               |                              |

В открывшемся окне подтвердите удаление сертификата, нажав кнопку Да:

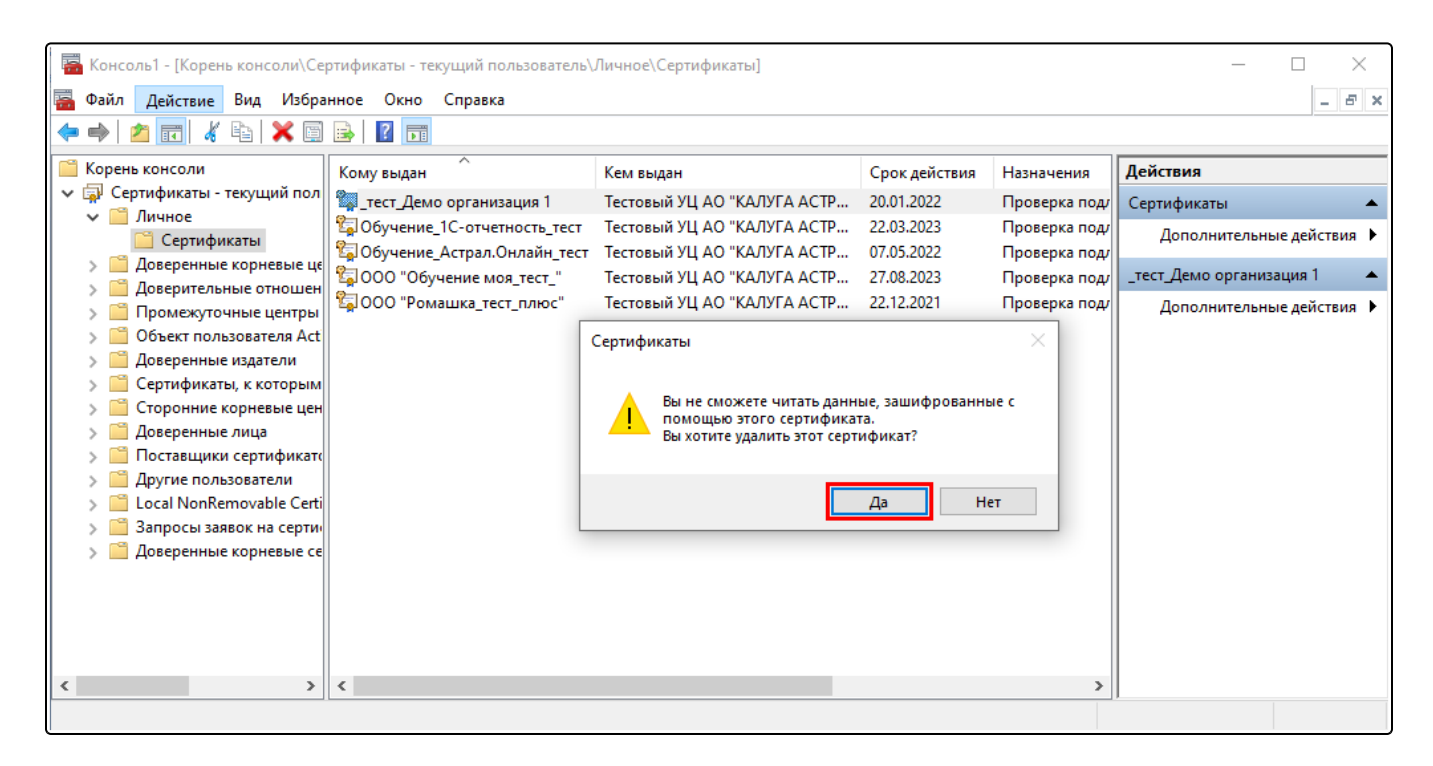

#### Установка сертификата через консоль ттс

Для установки сертификата необходимо выбрать нужное хранилище.

- 1. Сертификат АО «КАЛУГА АСТРАЛ» устанавливается в хранилище Промежуточные центры сертификации.
- 2. Минкомсвязь России в хранилище Доверенные корневые центры сертификации
- 3. Сертификат организации в хранилище Личное
- 4. Сертификат контролирующего органа в хранилище Другие пользователи.

Нажмите правой кнопкой мыши на папку Сертификаты Все задачи Импорт:

| 🜇 Консоль1 - [Корень консоли\Сертификаты - текущий пользователь\Другие пользователи\Сертификаты] — 🗆                                                                                                    |                                            |            |                 |               |                  |       | >                      | ×   |   |
|----------------------------------------------------------------------------------------------------|--------------------------------------------|------------|-----------------|---------------|------------------|-------|------------------------|-----|---|
| \overline Файл Действие Вид Избранное                                                                                                    | Окно Справка                               |            |                 |               |                  |       |                        | - 8 | × |
| 🗢 🔿 🙍 🖬 📋 🙆 📑 🛛                                                                                                    |                                            |            |                 |               |                  |       |                        | ,   |   |
| 📔 Корень консоли                                                                                                    | Кому выдан                                 | Кем выдан  |                 | Срок действия | Назначения       | Имя   | Действия               |     |   |
| <ul> <li>Сертификаты - текущий пользова:</li> <li>Личное</li> </ul>                                                                                                    | 🔄 Тестов Тест Тестович                     | Тестовый А | О КАЛУГА АСТРАЛ | 30.08.2023    | Проверка подлинн | <Нет: | Сертификаты            |     |   |
| <ul> <li>Личное</li> <li>Доверенные корневые центры</li> <li>Доверенные корневые центры серти</li> <li>Промежуточные центры серти</li> <li>Объект пользователя Active Dii</li> <li>Доверенные издатели</li> <li>Сертификаты, к которым нет до</li> <li>Сторонние корневые центры с</li> <li>Доверенные лица</li> <li>Поставщики сертификатов прс</li> <li>Доверенные лица</li> <li>Поставщики сертификатов прс</li> <li>Доверенные лица</li> <li>Поставщики сертификатов прс</li> <li>Доверенные лица</li> <li>Поставщики сертификатов прс</li> <li>Доверенные к</li> <li>Доверенные к</li> <li>Вид</li> <li>Новый вид</li> <li>Обновить</li> <li>Экспортир</li> <li>Справка</li> </ul> | о отсюда<br>, панели задач<br>овать список | Импорт     |                 |               |                  |       | Дополнительные действи | я   | • |
|                                                                                                    |                                            |            |                 |               |                  |       |                        |     |   |
| < > > Добавить сертификат в хранилище                                                                                                    | <                                          |            |                 |               |                  | >     |                        |     |   |

В открывшемся мастере импорта сертификатов нажмите Далее:

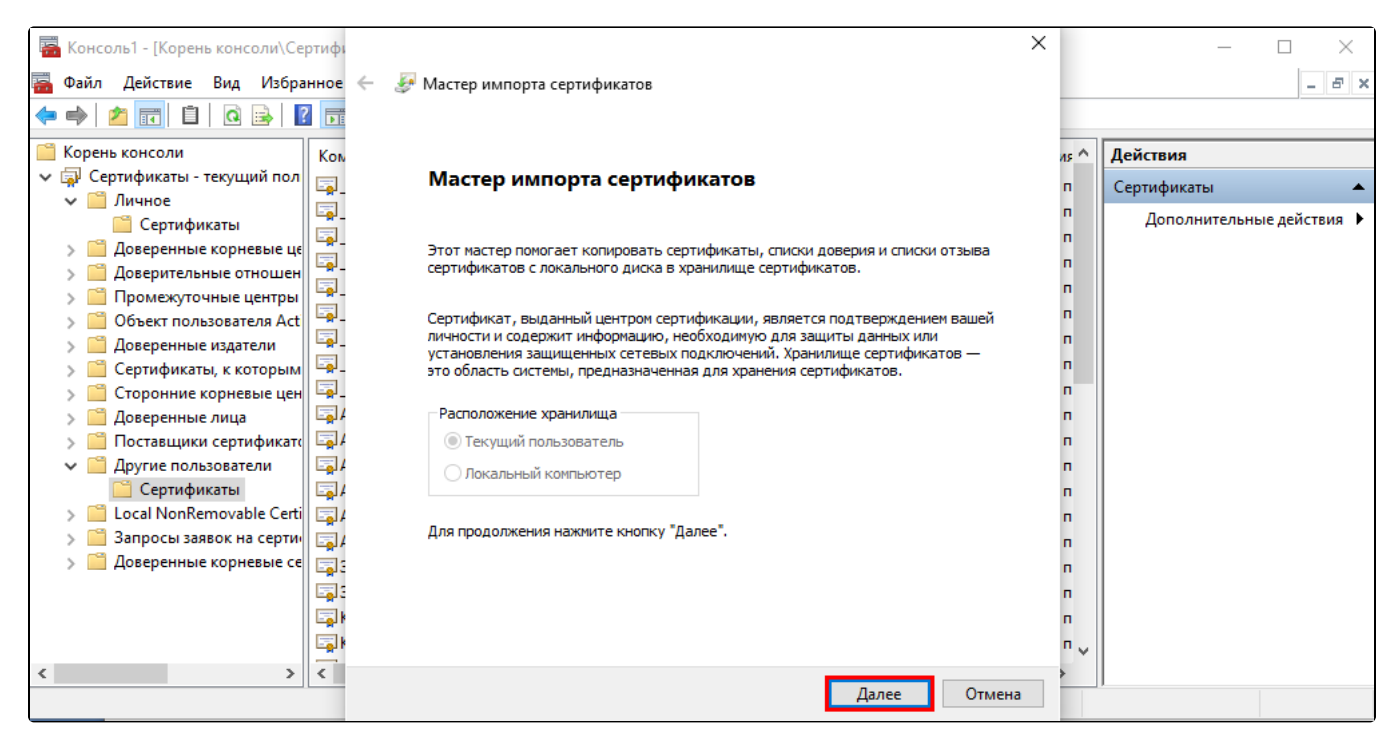

На следующем шаге нажмите Обзор и выберите сертификат, который необходимо установить:

| 🚟 Консоль1 - [Корень консоли\Сертифі                                                                                                    | x                                                                                                    |                                        | - 🗆 ×                                                |
|----------------------------------------------------------------------------------------------------|----------------------------------------------------------------------------------------------------|----------------------------------------|------------------------------------------------------|
| 🚟 Файл Действие Вид Избранное 🔶                                                                                                    | 🚰 Мастер импорта сертификатов                                                                                                    |                                        | _ 8 ×                                                |
| 🗢 🄿 🖄 🖬 🗎 🗎 🖓 📑                                                                                                    |                                                                                                    |                                        |                                                      |
| <ul> <li>Корень консоли</li> <li>Сертификаты - текущий пол</li> <li>Личное</li> <li>Сертификаты</li> <li>Доверенные корневые це</li> <li>Доверенные отношен</li> <li>Промежуточные центры</li> <li>Объект пользователя Асt</li> <li>Доверенные издатели</li> <li>Сертификаты, к которым</li> <li>Соронние корневые цен</li> <li>Доверенные лица</li> <li>Соторонние корневые цен</li> <li>Доверенные лица</li> <li>Сотороние корневые цен</li> <li>Доверенные лица</li> <li>Сотороние корневые цен</li> <li>Доверенные лица</li> <li>Сотороние корневые цен</li> <li>Доверенные лица</li> <li>Сортификаты</li> <li>Сосаl NonRemovable Certi</li> <li>Запросы заявок на сертии</li> <li>Доверенные корневые се</li> </ul> | Импортируемый файл<br>Укажите файл, который вы хотите импортировать.<br>Имя файла:<br>С:\Users\efmova\Desktop\ФСС.cer<br>Замечание: следующие форматы файлов могут содержать более одного<br>сертификата в одном файле:<br>Файл обмена личной информацией - PKCS #12 (.PFX,.P12)<br>Стандарт Cryptographic Message Syntax - сертификаты PKCS #7 (.p7b)<br>Хранилище сериализованных сертификатов (.SST) | <i>as</i> ^ <i>n n n n n n n n n n</i> | Действия<br>Сертификаты<br>Дополнительные действия ► |
| Хранилище Другие пользователи содержи                                                                                                    | Далее Отмена                                                                                                    | >                                      |                                                      |

Нажмите Далее. На следующих шагах нажмите Далее Готово. Импорт успешно выполнен.